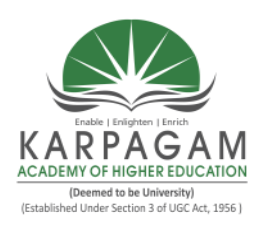

KARPAGAM ACADEMY OF HIGHER EDUCATION (Deemed to be University) (Established Under Section 3 of UGC Act, 1956) Coimbatore-641021. (For the candidates admitted from 2017 onwards)

#### DEPARTMENT OF CS,CA & IT

#### Semester-II

# 17CSP211 ROUTER CONFIGURATION - PRACTICAL 4H - 2C Instruction Hours / week: L: 0 T: 0 P: 4 Marks: Int : 40 Ext : 60 Total: 100

#### SCOPE

This course enables to learn the principles of networking, build own network topology, and can practice different scenarios.

#### **OBJECTIVES**

- Understand the behavior of a network in real-time mode and simulation mode.
- Gain practical networking technology skills in a rapidly changing environment.
- Perform basic configuration on routers and Ethernet switches.
- Design a small or medium sized computer network including media types, end devices and interconnecting devices.

#### LIST OF PROGRAMS

- 1. Simple router configuration.
- 2. Access and utilize the router to set basic parameters.
- 3. Connect configure and verify operation status of a device interface.
- Implement static and dynamic addressing services for hosts in a LAN Environment.
- 5. Identify and correct common problems associated with IP addressing and host configurations.
- 6. Configure verify and troubleshoot RIPv2.
- 7. Perform and verify routing configuration tasks for a static or default route given.

- 8. Configure verify and troubleshoot NAT operation on a router.
- 9. Configure and verify a PPP connection between routers.

#### EX.NO :1 ROUTER CONFIGURATION

DATE : 05-12-2017

### AIM:

To create a simple router configuration in cisco packet tracer.

### **ALGORITHM:**

- Step 1: Start the configuration.
- Step 2: Click Start-> All programs->cisco packet tracer.
- Step 3: Create topology with router 1841.
- Step 4: CLT will normally appear in user mode (router).
- Step 5: From the user mode to move to privileged mode enter "enable" command privilege.
- Step 6: Mode to global configuration mode to use "configuration terminal" command.
- Step 7: Use the command interface fastethernet0/0 to access Ethernet0/0.
- Step 8: Use IP address command to assign an IP address and subnet mark to the interface.

Step9: Fastethernet0/1 is same as fastethernet0/0

Step10: Show IP interface command.

Step11: Use the exit command foe exiting all process.

Step12: Stop the configuration.

#### **CODING:**

Continue with configuration dialog? [yes/no]: n

Press RETURN to get started! Router>en Router#conf t Enter configuration commands, one per line. End with CNTL/Z. Router(config)#hostname Router0 Router0(config)#enable secret class Router0(config)#line console 0 Router0(config-line)#password msc3 Router0(config-line)#login Router0(config-line)#exit Router0(config)#line vty 0 4 Router0(config-line)#password msc3 Router0(config-line)#login Router0(config-line)#exit Router0(config)#interface Fastethernet0/0 Router0(config-if)#ip address 192.168.1.1 255.255.255.0 Router0(config-if)#no shutdown Router0(config-if)#exit Router0(config)#interface FastEthernet0/1 Router0(config-if)#ip address 192.168.2.1 255.255.255.0 Router0(config-if)#no shutdown Router0(config-if)#exit Router0(config)#exit

Router0#show ip interface brief Interface IP-Address OK? Method Status Protocol FastEthernet0/0 192.168.1.1 YES manual up down FastEthernet0/1 192.168.2.1 YES manual up down Vlan1 unassigned YES unset administratively down down Router0#

Router0#configure terminal Enter configuration commands, one per line. End with CNTL/Z. Router0(config)#interface FastEthernet0/0 Router0(config-if)# Router0(config)#interface FastEthernet0/1 Router0(config)#interface FastEthernet0/1 Router0(config-if)# Router0(config-if)#

# Router0(config)#interface FastEthernet0/1 Router0(config-if)#

# **OUTPUT:**

| V Cisco Packet Tracer            |                                               |                           |                         | and the second second se |          |                       |
|----------------------------------|-----------------------------------------------|---------------------------|-------------------------|----------------------------------------------------------------------------------------------------|----------|-----------------------|
| File Edit Options View Tools     | Extensions Help                               |                           |                         |                                                                                                    |          |                       |
| 🗋 💳 🖶 🗁 📶 [                      | 🗊 🗊 🕩 🐠                                       | ,^ ,^ ,^ 🔛 🥃              |                         |                                                                                                    |          | J ?                   |
| Logical                          | Back                                          | [Root]                    | New Cluster Move Object | Set Tiled Background                                                                                                    | Viewport | Environment: 00:30:00 |
|                                  | Back                                          | [Root]<br>1841<br>Router0 | New Cluster Nove Object | Set Tiled Bardground                                                                                                    | Wexport  |                       |
| Time: 01:00:56 Power Cycle Devic | 11<br>Fast Forward Time<br>2001 2013 2013 015 |                           | 1941 25200H 26220H 28   |                                                                                                    |          | Realtime              |
| r 🖉 🖉 🔝 📾 🖾 🔶                    |                                               |                           |                         |                                                                                                    |          | ,                     |
|                                  |                                               |                           |                         | 819HGW                                                                                                    |          |                       |

| GLOBAL                                                                                                    | 1                                                                                                    | Pastt;themet0/1                                                                                                    |
|----------------------------------------------------------------------------------------------------|----------------------------------------------------------------------------------------------------|----------------------------------------------------------------------------------------------------|
| Settings                                                                                                    | Port Status                                                                                                    | (v)                                                                                                    |
| Algorithm Settings                                                                                                    | Bandwidth                                                                                                    | (ii) 100 Mbps () 10 Mbps () A                                                                                                    |
| ROUTING                                                                                                    | Duplex                                                                                                    | 🛞 Half Duplex 🗇 Full Duplex 📝 🗛                                                                                                    |
| SWITCHING                                                                                                    | MAC Address                                                                                                    | 0001.C78A.4102                                                                                                    |
| VLAN Database                                                                                                    | IP Configuration                                                                                                    |                                                                                                    |
| INTERFACE                                                                                                    | TD Address                                                                                                    | 100.100.0                                                                                                    |
| Fastil themet0/0                                                                                                    | P Address                                                                                                    | 192.105.2.1                                                                                                    |
| FastEthernet0/1                                                                                                    | Subnet Mask                                                                                                    | 255.255.255.0                                                                                                    |
|                                                                                                    | Tx Ring Limit                                                                                                    | 10                                                                                                    |
|                                                                                                    |                                                                                                    |                                                                                                    |
| guivalent 105 Comm                                                                                                    | v<br>mds<br>I: Configured from con                                                                                                    | sole by console                                                                                                    |
| guivalent IOS Comm<br>NSTS-5-CONFIG_<br>RouterOI abov 5                                                                                                    | v<br>mds<br>I: Configured from con                                                                                                    | sole by console                                                                                                    |
| guivalent IOS Comm<br>#SYS-5-CONFIG_<br>Router0@show i<br>Interface                                                                                                    | v<br>ands<br>I: Configured from con<br>p interface brief<br>IP-Address                                                                                                    | sole by console<br>OK7 Method Status Protocol                                                                                                    |
| guvalent IOS Comm<br>\$575-5-CONFIG_<br>Router0≢show i<br>Interface<br>PatItbernet0/                                                                                                    | w<br>ands<br>I: Configured from com<br>p interface brief<br>IP-Address<br>0 192.168.1.1                                                                                                    | sole by console<br>OK7 Method Status Protocol<br>YES manual up down                                                                                                    |
| guvaient IOS Comm<br>4575-5-CONFIG_<br>Router0#show i<br>Interface<br>TestEtbernet0/<br>Vaci                                                                                                    | wids<br>I: Configured from com<br>p interface brief<br>IP-Address<br>0 192.168.1.1<br>1 192.168.2.1<br>unaction1                                                                                               | sole by console<br>OK7 Method Status Protocol<br>YES manual up down<br>YES manual up down                                                                                       |
| guivalent IOS Comm<br>SSYS-S-CONFIG<br>Router04show 1<br>Interface<br>FastEthernet0/<br>Viani<br>Router04                                                                                                    | <pre>mds I: Configured from con p interface briaf IP-Address 0 192.168.1.1 1 192.168.2.1 unassigned</pre>                                                                                                    | sole by console<br>OK? Method Status Protocol<br>YES manual up down<br>YES unset administratively down                                                                          |
| quivalent IOS Comm<br>%SYS-S-CONFIG<br>Router0#show 1<br>Interface<br>FastEthernet0/<br>Viani<br>Router0#config<br>Router0#config                                                                                                    | v<br>rds<br>I: Configured from con<br>p interface brief<br>IP-Address<br>0 192.168.2.1<br>unassigned<br>ure terminal                                                                                           | ole by console<br>OK? Method Status Protocol<br>YES manual up down<br>YES manual up down<br>YES unset administratively down down                                                |
| guvalent IOS Comm<br>%5YS-5-CONFIG_<br>Router0#show 1<br>Interface<br>FastEthernet0/<br>Vian1<br>Router0#<br>Router0#config<br>Enter configur                                                                                                    | v<br>ands<br>I: Configured from com<br>p interface brief<br>IP-Address<br>0 192.168.2.1<br>unassigned<br>ure terminal<br>ation commands, one pe                                                                | sole by console<br>OK? Method Status Protocol<br>YES manual up down<br>YES manual up down<br>YES unset administratively down down<br>r line. End with CNTL/2.                   |
| quivalent IOS Comm<br>\$378-5-CONFIG<br>Router08abow i<br>Interface<br>FastEthernet0/<br>Viani<br>Router08<br>Router08<br>R | <pre>mds<br/>I: Configured from con<br/>p interface brief<br/>IP-Address<br/>0 190.168.1.1<br/>unassigned<br/>ure terminal<br/>ation commands, one pe<br/>leinerface FastEthern<br/>interface FastEthern</pre> | cole by console<br>OK7 Method Status Protocol<br>YES manual up down<br>YES manual up down<br>YES unset administratively down down<br>r line. End with CNTL/2.<br>st0/0          |
| guivalent IOS Comm<br>#SYS-5-CONFIG_<br>Router0@show i<br>Interface<br>FastEthernet0/<br>Viani<br>Router0@<br>Router0@config<br>Router0@config<br>Router0(config<br>Router0(config<br>Router0(config                                                                                                    | <pre>v srds I: Configured from con p interface brief IP-Address 0 192.168.1.1 1 192.168.2.1 unassigned ure terminal ation commands, one pe binterface FastEthern -if) # -if) # -if) # </pre>                   | cole by console<br>OK? Method Status Protocol<br>YES manual up down<br>YES unset administratively down down<br>r line. End with CNTL/2.<br>et0/0                                |
| quivalent IOS Comm<br>%SYS-S-CONFIG<br>Router0#show i<br>Interface<br>FastEthernet0/<br>Viani<br>Router0#config<br>Router0#config<br>Router0(config<br>Router0(config<br>Router0(config<br>Router0(config<br>Router0(config<br>Router0(config<br>Router0(config                                                                                                    | <pre>mds<br/>I: Configured from con<br/>p interface brief<br/>IP-Address<br/>0 192.160.2.1<br/>unassigned<br/>ure terminal<br/>ation commands, one pe<br/>00000000000000000000000000000000000</pre>            | sole by console<br>OK? Method Status Protocol<br>YES manual up down<br>YES manual up down<br>YES unset administratively down down<br>r line. End with CNTL/2.<br>st0//1         |
| quivalent IOS Comm<br>\$575-5-CONFIG<br>Router0#shornet0/<br>FastEthernet0/<br>FastEthernet0/<br>FastEthernet0/<br>Router0#<br>Router0#config<br>Router0(config<br>Router0(config<br>Router0(config<br>Router0(config<br>Router0(config<br>Router0(config<br>Router0(config<br>Router0(config<br>Router0(config                                                                                                    | <pre>v v v v v v v v v v v v v v v v v v v</pre>                                                                                                    | sole by console<br>OK? Method Status Protocol<br>YES manual up down<br>YES manual up down<br>YES unset administratively down down<br>r line. End with CNTL/2.<br>st0/0<br>et0/1 |

3

| inyoneen eening                                             | CLI Attributes                         |                                             |
|-------------------------------------------------------------|----------------------------------------|---------------------------------------------|
| GLOBAL                                                      |                                        | FastE thernet0/0                            |
| Settings                                                    | Port Status                            |                                             |
| Algorithm Settings                                          | Bandwidth                              | 🎯 100 Mbps 💮 10 Mbps 📝 Auto                 |
| ROUTING                                                     | Duplex                                 | (ii) Half Duplex (iii) Full Duplex III Auto |
| Static                                                      | MAC Address                            | 0006.2AC0.3601                              |
| RIP                                                         | IP Configuration                       |                                             |
| SWITCHING                                                   | IP Address                             |                                             |
| VLAN Database                                               | Subpet Mask                            |                                             |
| INTERFACE                                                   | Subirectriask                          |                                             |
| FastEthernet0/0                                             |                                        |                                             |
| FastEthernet0/1                                             | Tx Ring Limit                          | 10                                          |
| Equivalent IOS Comman                                       | nds                                    |                                             |
| Heer Access Ver                                             | ification                              |                                             |
| 0501 110005 001                                             |                                        |                                             |
| Password:                                                   |                                        |                                             |
| Password:<br>sindhu>enable<br>Password:                     |                                        |                                             |
| Password:<br>sindhu>enable<br>Password:<br>sindhu‡configur  | e terminal                             |                                             |
| Password:<br>sindhu>enable<br>Password:<br>sindhu‡configura | e terminal<br>tion commands, one per l | ine. End with CNTL/Z.                       |

#### 📃 Тор

# **RESULT:**

The router configuration has successfully implemented.

# EX.NO:2 ACCESSING THE PARAMETER OF THE ROUTER

#### DATE: 14-12-2017

#### AIM:

To access and utilize the router to set basic parameter.

#### <u>ALGORITHM:</u>

Step1: Start the configuration.

Step2: Click start-> All programs->cisco packet tracer.

Step3: Create topology with router 1841.

Step4: CLT will normally appear in user mode (router).

Step5: From the user mode to move to privileged mode enter "enable" command privilege.

Step6: Mode to global configuration mode to use "configuration terminal" command.

Step7: Use the command clock set to set the clock.

Step8: To protect the user mode create the enable password.

Step9: Use the command line console 0 to display the text line by line.

Step10: Use the command history size to view no. of bytes.

Step11: To display minutes and seconds use exec timeout command.

Step12: Use the command show running config for display current

configuration size, timestamps and password.

Step13: Stop the configuration.

#### **CODING:**

Continue with configuration dialog? [yes/no]: n Press RETURN to get started!

Router>en Router#conf t Enter configuration commands, one per line. End with CNTL/Z. Router(config)#hostname sindhu sindhu(config)#exit sindhu# %SYS-5-CONFIG\_I: Configured from console by console

sindhu#clock set ? hh:mm:ss Current Time sindhu#clock set 02:20:40 jan 2 2018 sindhu#conf t Enter configuration commands, one per line. End with CNTL/Z..

sindhu(config)#enable password msc3 sindhu(config)#line console 0 sindhu(config-line)#login % Login disabled on line 0, until 'password' is set sindhu(config-line)#password mcs3 sindhu(config-line)#exit sindhu(config)#exit sindhu# %SYS-5-CONFIG\_I: Configured from console by console

sindhu#en sindhu#conf t Enter configuration commands, one per line. End with CNTL/Z. sindhu(config)#exit sindhu# %SYS-5-CONFIG\_I: Configured from console by console

#### Show run:

sindhu#show run Building configuration... Current configuration : 596 bytes ! version 12.4 no service timestamps log datetimemsec

```
no service timestamps debug datetimemsec
no service password-encryption
!
hostname sindhu
enable password msc3
ipcef
no ipv6 cef
sindhu#conf t
Enter configuration commands, one per line. End with CNTL/Z.
sindhu(config)#line console 0
sindhu(config-line)#history size 10
sindhu(config-line)#exec-timeout?
<0-35791> Timeout in minutes
sindhu(config-line)#exec-timeout 15 45
sindhu(config)#exit
sindhu#
%SYS-5-CONFIG_I: Configured from console by console
sindhu#show running-config
Building configuration...
Current configuration : 635 bytes
١
version 12.4
no service timestamps log datetimemsec
no service timestamps debug datetimemsec
no service password-encryption
!
hostname sindhu
١
```

```
!
!
enable password msc3
!
!
!
!
!
!
ipcef
no ipv6 cef
!
!
!
```

-more-

# **OUTPUT:**

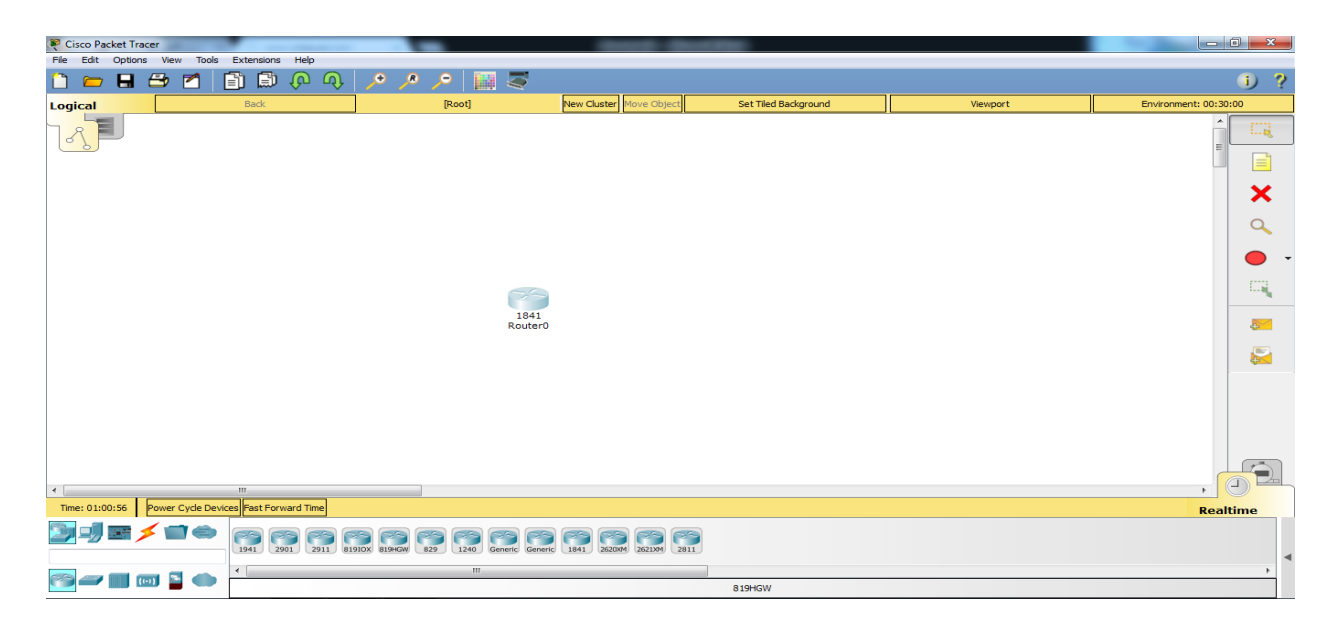

#### **RESULT:**

The router has been successfully implemented and the basic parameters are utilized.

# EX.NO:3 CONFIGURE THE OPERATION STATUS OF A DEVICE INTERFACE

#### DATE : 19-12-2017

#### AIM:

To connect configure and verify operation status of a device interface.

#### **ALGORITHM:**

Step1: Start the configuration.

- Step2: Click start-> All programs-> cisco packet tracer.
- Step3: Create topology with router 1841, PC-PTPC0, PC-PTPC1.

Step4: CLT will normally appear in user mode (router).

- Step5: Use the command enable" and "conf t" to privileged mode and configuration mode.
- Step6: Use the command interface fastethernet0/0 and 0/1 to assign an IP address and subnet mask to connect the device interface.
- Step7: Click PC-PTPC0 -> desktop-> IP configuration assign IP address and default gateway.
- Step8: Click add simple PDU(P) to send the packet from one system to another through router.

Step9: Click PDU list window to check the status about the packets. Step10: Stop the configuration.

## **CODING:**

Continue with configuration dialog? [yes/no]: n Press RETURN to get started!

Router>en Router#conf t Enter configuration commands, one per line. End with CNTL/Z. Router(config)#interface Fastethernet0/0 Router(config-if)#ip address 192.168.1.1 255.255.255.0 Router(config-if)#no shutdown Router(config-if)#exit

Router(config)#interface Fastethernet0/1 Router(config-if)#ip address 192.168.2.1 255.255.255.0 Router(config-if)#no shutdown Router(config-if)#exit

Router(config)#interface FastEthernet0/0 Router(config-if)#exit Router(config)#interface FastEthernet0/1 Router(config-if)#exit

# **OUTPUT:**

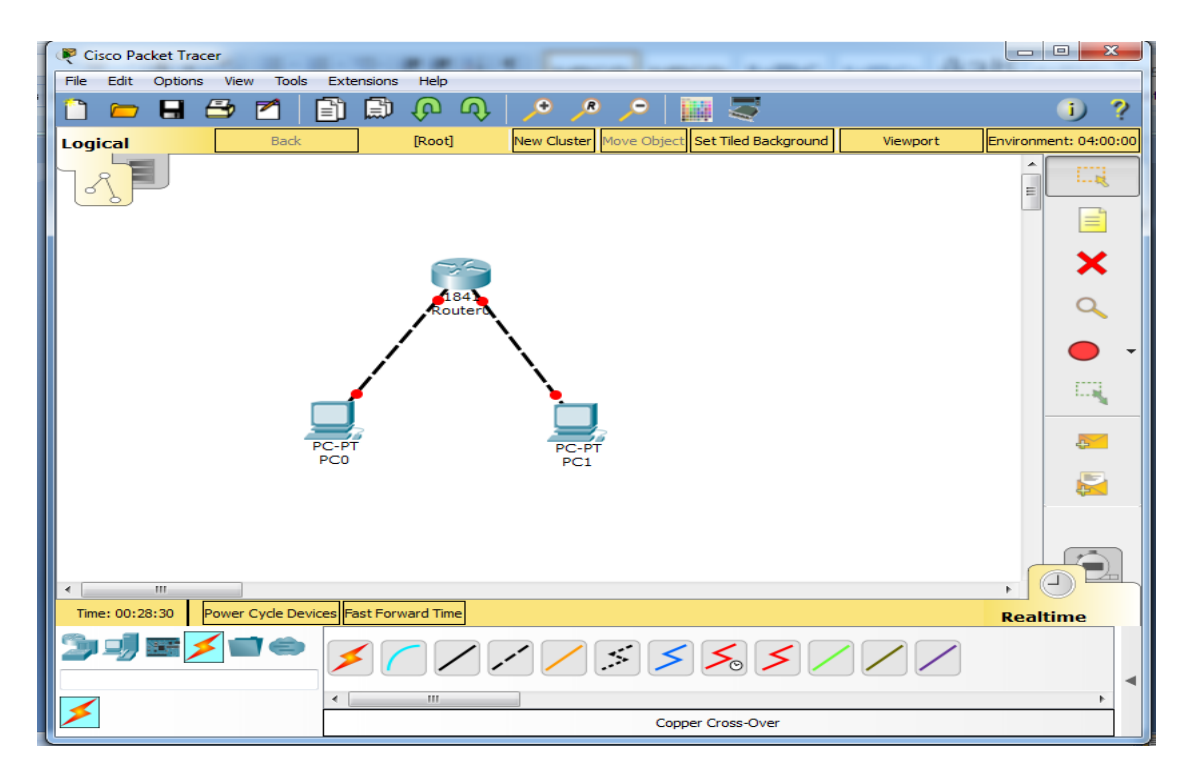

| Visco Packet Tracer                         |                |                         | -                       | -                            |                                                    |                                           |                    |                                       | - 0 <u>- x</u>                  |
|---------------------------------------------|----------------|-------------------------|-------------------------|------------------------------|----------------------------------------------------|-------------------------------------------|--------------------|---------------------------------------|---------------------------------|
| 🗋 📁 🖬 🗁 📶 📑 💭                               |                | ∕ 🔛 🥃                   |                         |                              |                                                    |                                           |                    |                                       | i) ?                            |
| Logical Back                                |                | [Root]                  | New Cluster Move Object | Set Tiled Background         |                                                    | Viewport                                  |                    | Environment: 0                        | 2:30:00                         |
| - A                                         |                |                         |                         |                              |                                                    |                                           |                    |                                       |                                 |
|                                             |                | 1841<br>Router0         |                         |                              |                                                    |                                           |                    |                                       | ×                               |
|                                             |                | $ \land $               |                         |                              |                                                    |                                           |                    |                                       | 9                               |
|                                             |                |                         |                         |                              |                                                    |                                           |                    |                                       | • •                             |
|                                             | PC-PT          |                         | PC-PT                   |                              |                                                    |                                           |                    |                                       | - C.,                           |
|                                             | 100            |                         | PC1                     |                              |                                                    |                                           |                    |                                       | <b>.</b>                        |
|                                             |                |                         |                         |                              |                                                    |                                           |                    |                                       | 2                               |
|                                             |                |                         |                         |                              |                                                    |                                           |                    |                                       |                                 |
| Time: 00:25:12 Power Cycle Devices Fast For | ward Time      |                         |                         |                              |                                                    |                                           |                    | R                                     | ealtime                         |
| ⋗⋼⋿⋛⋷⋑∊                                     | <b>~ / /</b> . | × <b>&gt; &gt; &gt;</b> |                         | i) Scenario 0 ▼ F New Delete | re Last Status So<br>Successful Ro<br>Successful I | urce Destination<br>outer0 PC1<br>PC0 PC1 | Type Color<br>ICMP | Time(sec) Perio<br>0.000 N<br>0.000 N | dic Num E ▲<br>1 (e<br>1 2 (e ⊟ |
| ×                                           | Сор            | per Cross-Over          | Þ                       | Toggle PDU List Window       | Successful                                         | PC0 PC1                                   | ICMP               | 0.000 N                               | 3 (e                            |
| 🚳 💪 🚞 🛛                                     | o 🕅 🖾          | your Chai               | r, Mouse an             | d Keyboard pro               | perly                                              |                                           |                    | - 🔯 🖬 🐠                               | 1:34 PM<br>1/6/2018             |

|      |             |         |             |      |       |           | Rea      | altim | e    |   |
|------|-------------|---------|-------------|------|-------|-----------|----------|-------|------|---|
| Fire | Last Status | Source  | Destination | Туре | Color | Time(sec) | Periodic | Num   | Edi  | • |
| •    | Successful  | Router0 | PC1         | ICMP |       | 0.000     | N        | 1     | (e   | _ |
| •    | Successful  | PC0     | PC1         | ICMP |       | 0.000     | N        | 2     | (e ; |   |
| •    | Successful  | PC0     | PC1         | ICMP |       | 0.000     | Ν        | 3     | (e   | ÷ |
| •    |             |         |             |      |       |           |          |       | Þ    |   |

| ysical Config Desktop | Attributes Sof | iftware/services                                                                                               |
|-----------------------|----------------|----------------------------------------------------------------------------------------------------|
| Configuration         |                | se de la constante de la constante de la constante de la constante de la constante de la constante de la const |
| IP Configuration      |                |                                                                                                    |
| DHCP                  |                | Static                                                                                                    |
| IP Address            |                | 192.168.1.4                                                                                                    |
| Subnet Mask           |                | 255.255.255.0                                                                                                  |
| Default Gateway       |                | 192.168.1.1                                                                                                    |
| DNS Server            |                |                                                                                                    |
| Pv6 Configuration     |                |                                                                                                    |
| DHCP                  | O Auto Co      | onfig 💿 Static                                                                                                 |
| IPv6 Address          |                | 1                                                                                                    |
| Link Local Address    |                | FE80::203:E4FF:FE84:89CD                                                                                       |
| IPv6 Gateway          |                |                                                                                                    |
| IPv6 DNS Server       |                |                                                                                                    |
|                       |                |                                                                                                    |
|                       |                |                                                                                                    |
|                       |                |                                                                                                    |

| P Configuration    |           |               |            |       |  |   | X |
|--------------------|-----------|---------------|------------|-------|--|---|---|
| IP Configuration   |           |               |            |       |  |   |   |
| O DHCP             |           | Static        |            |       |  |   |   |
| IP Address         |           | 192.168.2.3   |            |       |  |   |   |
| Subnet Mask        |           | 255.255.255.0 | D          |       |  |   |   |
| Default Gateway    |           | 192.168.2.1   |            |       |  |   |   |
| DNS Server         |           |               |            |       |  |   |   |
| IPv6 Configuration |           |               |            |       |  |   |   |
| O DHCP             | O Auto Co | nfig          | S          | tatic |  |   |   |
| IPv6 Address       |           |               |            |       |  | 1 |   |
| Link Local Address |           | FE80::2D0:58  | FF:FEB1:CB | 8     |  |   |   |
| IPv6 Gateway       |           |               |            |       |  |   |   |
| IPv6 DNS Server    |           |               |            |       |  |   |   |
|                    |           |               |            |       |  |   |   |
|                    |           |               |            |       |  |   |   |

# **RESULT:**

The device interfaces are connected, configured and verified successfully.

# EX.NO:4 STATIC & DYNAMIC ADDRESSING SERVICES

#### DATE : 02-01-2018

#### AIM:

To implement static and dynamic addressing services for post in a LAN environment.

#### **ALGORITHM:**

Step 1: Start the configuration.

- Step 2: Click start-> All programs-> cisco packet tracer.
- Step 3: Create topology with router generic, switch 2960 and PC and connection using copper straight through.

Step 4: CLT will normally appear in user mode (router).

Step 5: Use the command enable" and "conf t" to privileged mode and global configuration mode.

Step 6: Use the command enable" and "conf t" to privileged mode And interface fastethernet0/0 to assign an IP address and submit mask to connect the switch.

- Step 7: Use the commend IP DHCP(Dynamic Host Control Protocol) pool cisco for network and default router.
- Step 8: Use the command IP DHCP excluded address for excluding different address.
- Step 9: Click add simple PDU(P) to send the packet one system to another through router and switch and check PDU list window.
- Step 10: Stop the configuration.

## **CODING:**

Continue with configuration dialog? [yes/no]: n Press RETURN to get started!

Router>en Router#conf t Enter configuration commands, one per line. End with CNTL/Z. Router(config)#interface Fastethernet0/0 Router(config-if)#ip address 192.168.1.1 255.255.255.0 Router(config-if)#no shutdown Router(config-if)#exit

Router(config)#ipdhcp pool cisco Router(dhcp-config)#network 192.168.1.0 255.255.255.0 Router(dhcp-config)#default-router 192.168.1.1 Router(dhcp-config)#exit

Router(config)#ipdhcp excluded-address 192.168.1.4 192.168.1.7 Router(config)#exit

# **OUTPUT:**

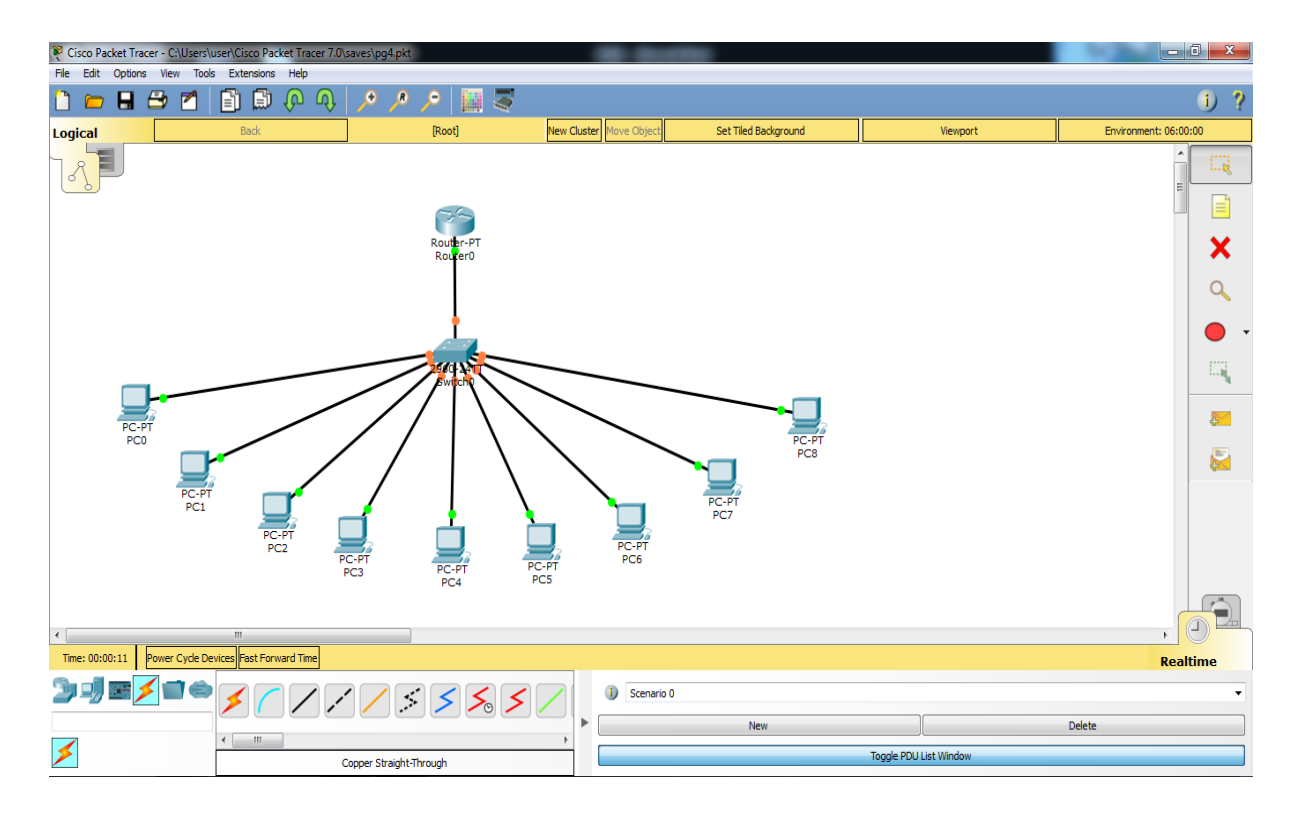

| PC0                                                                  |               |                                        |            |             |              |       |           |          |        | , 🗆        | <u> </u>          |
|----------------------------------------------------------------------|---------------|----------------------------------------|------------|-------------|--------------|-------|-----------|----------|--------|------------|-------------------|
| Physical Config Desktop                                              | Attributes So | ftware/Services                        |            |             |              |       |           |          |        |            |                   |
| IP Configuration                                                     |               |                                        |            |             |              |       |           |          |        |            | x                 |
| IP Configuration                                                     |               |                                        |            |             |              |       |           |          |        |            |                   |
| OHCP                                                                 |               | Static                                 |            |             |              |       |           |          |        |            |                   |
| IP Address                                                           |               | 192.168.1.2                            |            |             |              |       |           |          |        |            |                   |
| Subnet Mask                                                          |               | 255.255.255.0                          |            |             |              |       |           |          |        |            |                   |
| Default Gateway                                                      |               | 192.168.1.1                            |            |             |              |       |           |          |        |            |                   |
| DNS Server                                                           |               |                                        |            |             |              |       |           |          |        |            |                   |
| IPv6 Configuration                                                   |               |                                        |            |             |              |       |           |          |        |            |                   |
| O DHCP                                                               | Auto C        | onfig                                  | ۲          | Static      |              |       |           |          |        |            |                   |
| IPv6 Address                                                         |               |                                        |            |             |              |       |           |          | ·      |            |                   |
| Link Local Address                                                   |               | FE80::240:BFF                          | :FE97:B0   | 96          |              |       |           |          |        |            |                   |
| IPv6 Gateway                                                         |               |                                        |            |             |              |       |           |          |        |            |                   |
| IPv6 DNS Server                                                      |               |                                        |            |             |              |       |           |          |        |            |                   |
|                                                                      |               |                                        |            |             |              |       |           |          |        |            |                   |
|                                                                      |               |                                        |            |             |              |       |           |          |        |            |                   |
| Тор                                                                  |               |                                        |            |             |              |       |           |          |        |            |                   |
|                                                                      |               |                                        |            |             |              |       |           |          | Poz    | altim      |                   |
|                                                                      | Fire          | Last Status                            | Source     | Destination | Type         | Color | Time(sec) | Periodic | Num    | Edit       | De                |
|                                                                      |               | cust status                            | PC1        | PC2         | TCMP         | COIO  | 0.000     | N        | 1      | (e         | 600               |
| i) Scenario 0                                                        | - Inc         | Successful                             |            |             | 2.00 m       |       | 0.000     |          | -      | ( <b>c</b> | . (OE             |
| i) Scenario 0                                                        |               | Successful<br>Successful               | PC2        | PC5         | TCMP         |       | 0.000     | N        | 2      | (e         | (de<br>(de        |
| Scenario 0      New Delete                                           |               | Successful<br>Successful<br>Successful | PC2<br>PC3 | PC5         | ICMP         |       | 0.000     | N        | 2      | (e         | (de<br>(de        |
| Scenario 0     New Delete     Topolo DDI U int M <sup>a</sup> o dou: |               | Successful<br>Successful<br>Successful | PC2<br>PC3 | PC5<br>PC6  | ICMP<br>ICMP |       | 0.000     | N<br>N   | 2<br>3 | (e<br>(e   | (de<br>(de<br>(de |

# **RESULT:**

Thus the static and dynamic addressing services for hosts in a LAN are successfully implemented.

# EX.NO:5 IDENTIFY AND CORRECT THE PROBLEMS IN THE CONFIGURATON

#### DATE : 06-01-2018

#### <u>AIM:</u>

To identify and correct common problems associated with ip addressing and host configuration.

#### **ALGORITHM:**

Step 1: Start the configuration.

Step 2: Click start-> All programs-> cisco packet tracer.

Step3: Create topology with router 1841, PC-PTPC0, PC-PTPC1.

Step 4: CLT will normally appear in user mode (router).

- Step 5: Use the command "enable" and "conf t" to privileged mode and configuration mode.
- Step 6: Use the command interface fastethernet0/0 and 0/1 to assign an IP address and subnet mask to connect the device interface.
- Step 7: In command prompt give the ping command the data packets is received or lost.
- Step 8: Click PC-PTPC0 -> desktop-> IP configuration assign IP address and default gateway.
- Step 9: Click add simple PDU(P) to send the packet from one system to another through router.

Step 10: Click PDU list window to check the status about the packets.

Step 11: Stop the configuration.

# **CODING:**

Continue with configuration dialog? [yes/no]: n Press RETURN to get started!

Router>en Router#conf t Enter configuration commands, one per line. End with CNTL/Z. Router(config)#interface Fastethernet0/0 Router(config-if)#ip address 192.168.1.1 255.255.255.0 Router(config-if)#no shutdown Router(config-if)#exit

Router(config)#interface Fastethernet0/1 Router(config-if)#ip address 192.168.2.1 255.255.255.0 Router(config-if)#no shutdown Router(config-if)#exit

Router(config)#interface FastEthernet0/0 Router(config)#exit Router(config)#interface FastEthernet0/1 Router(config)#exit

# **OUTPUT:**

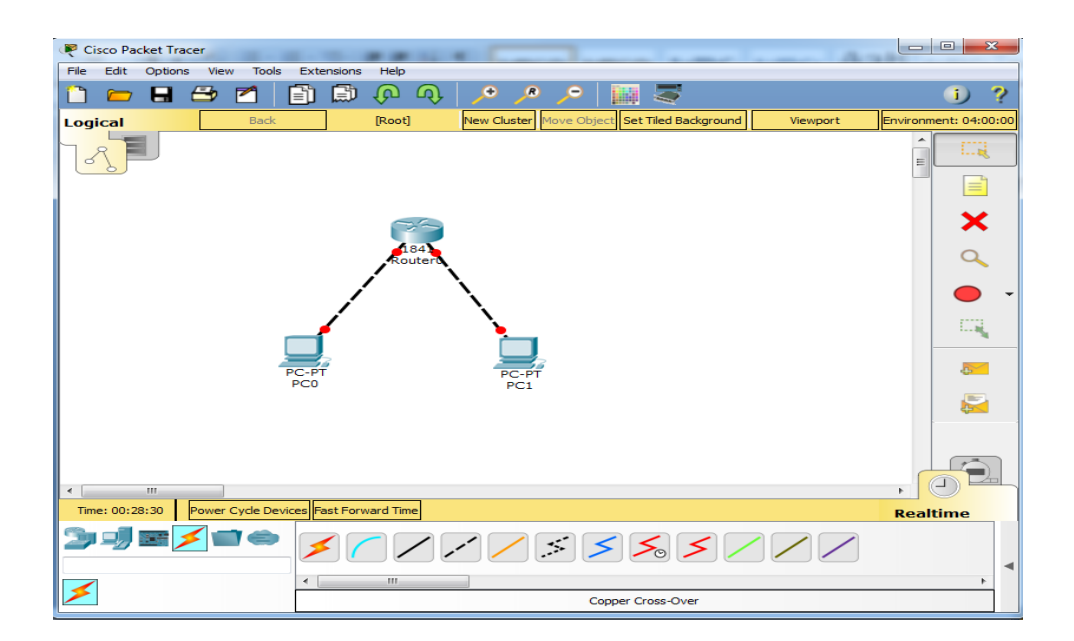

#### **ERROR:**

| PC1              |                                                                                       | X |
|------------------|---------------------------------------------------------------------------------------|---|
| Physical         | Config Desktop Attributes Software,Services                                           |   |
| Comma            | and Prompt                                                                            | х |
| Packet           | et Tracer PC Command Line 1.0                                                         |   |
| C:\≻ig           | pconfig                                                                               |   |
| FastEt           | thernet0 Connection:(default port)                                                    |   |
| Lin              | nk-local IFv6 Address                                                                 |   |
| Sub<br>Dei       | bmet Mask                                                                             |   |
| C:∖≻pi           | ing 192.168.1.1                                                                       |   |
| Pingir           | ng 192.168.1.1 with 32 bytes of data:                                                 |   |
| Reques           | et timed out.                                                                         |   |
| Reques           | st timed out.                                                                         |   |
| Reques<br>Reques | st timed out.<br>st timed out.                                                        |   |
| Ping s<br>Pa     | statistics for 192.168.1.1:<br>Mackets: Sent = 4, Received = 0, Lost = 4 (100% loss), |   |

#### **ERROR RECTIFIED :**

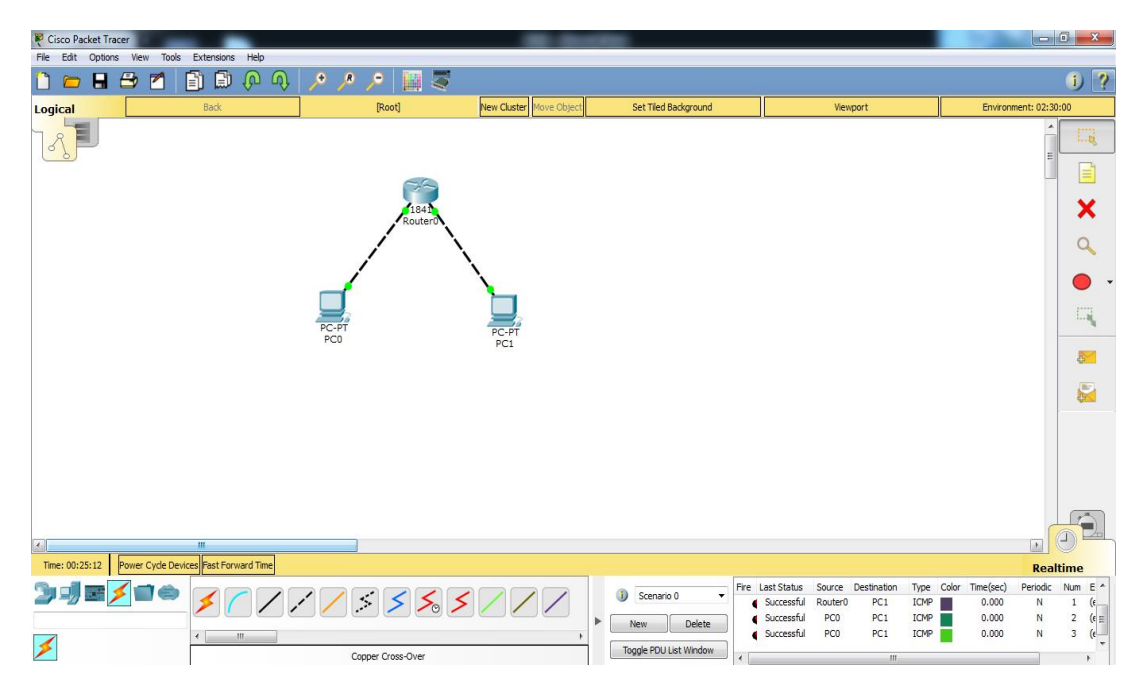

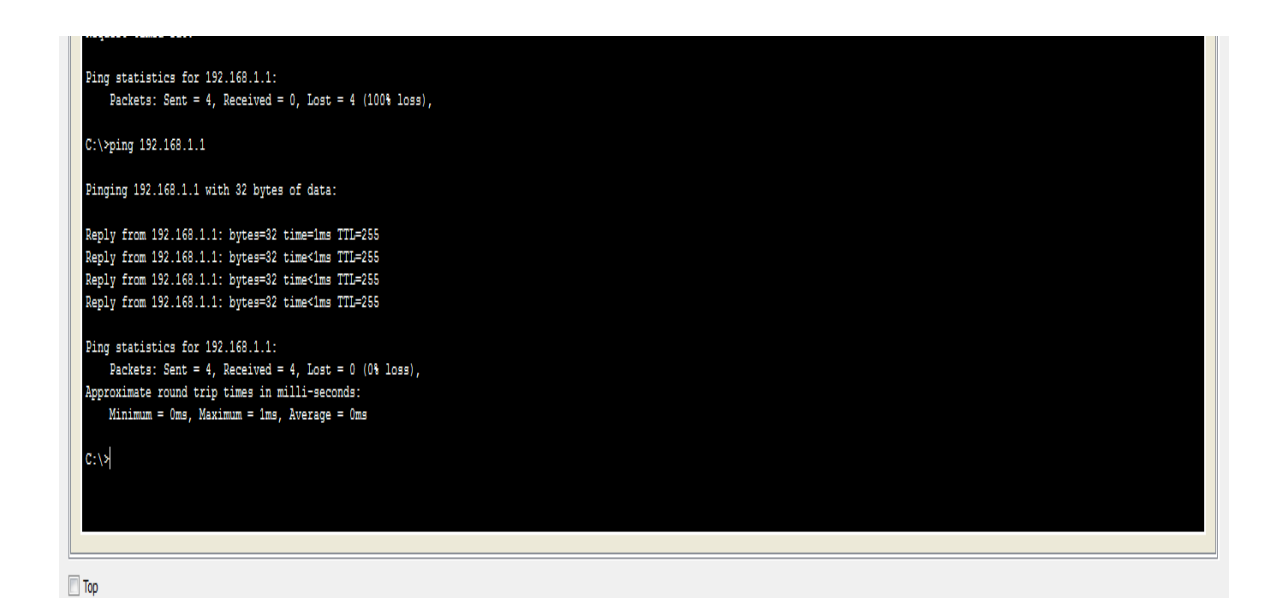

### **RESULT:**

The common problems are identified and rectified.

#### EX.NO:6 RIPV2 TROUBLE SHOOT

DATE: 23-01-2018

#### <u>AIM:</u>

To configure verify and trouble shoot RIPV2.

#### **ALGORITHM:**

- Step 1: start the configuration.
- Step 2: Click start-> All programs-> cisco packet tracer.
- Step 3: Create topology with router generic switch 2960 and pc connections using copper cross wire.
- Step 4: CLI will normally appear in user mode.
- Step5: Use the command "enable" and "conf t" to privileged and global configuration mode.
- Step 6: Use the command "enable" and "conf t" to privileged and Interface FastEthernet0/0 to assign and IP address and subnet mask to connect the router. Type show ctrl serial 0/0/0.
- Step 7: Use a command interface serial 0/0/0 & 0/0/1 for ip address, clock rate band width and no shutdown.
- Step 8: Router1 and router1 as same as step7 process for interface serial 0 and 1.
- Step 9: Using a command router rip to declare the network address for router0,1 and 2.

Step 10: Using command prompt display the output.

Step 11: Stop the process.

### **CODING:**

### **Router0:**

Continue with configuration dialog? [yes/no]: n Press RETURN to get started! Router>en Router#conf t Enter configuration commands, one per line. End with CNTL/Z.

Router(config)#interface Fastethernet 0/0 Router(config-if)#ip address 10.0.0.1 255.0.0.0 Router(config-if)#no shutdown Router(config-if)#exit Router(config)#exit

Router#show controllers serial0/0/0 Interface Serial0/0/0 Hardware is PowerQUICC MPC860 DCE V.35, clock rate 2000000 idb at 0x81081AC4, driver data structure at 0x81084AC0 **SCC Registers:** General [GSMR]=0x2:0x00000000, Protocol-specific [PSMR]=0x8 Events [SCCE]=0x0000, Mask [SCCM]=0x0000, Status [SCCS]=0x00 Transmit on Demand [TODR]=0x0, Data Sync [DSR]=0x7E7E **Interrupt Registers:** Config [CICR]=0x00367F80, Pending [CIPR]=0x0000C000 Mask [CIMR]=0x00200000, In-srv [CISR]=0x00000000 Command register [CR]=0x580 Port A [PADIR]=0x1030, [PAPAR]=0xFFFF [PAODR]=0x0010, [PADAT]=0xCBFF Port B [PBDIR]=0x09C0F, [PBPAR]=0x0800E [PBODR]=0x00000, [PBDAT]=0x3FFFD Port C [PCDIR]=0x00C, [PCPAR]=0x200 [PCSO]=0xC20, [PCDAT]=0xDF2, [PCINT]=0x00F **Receive Ring** rmd(68012830): status 9000 length 60C address 3B6DAC4 rmd(68012838): status B000 length 60C address 3B6D444 **Transmit Ring** Router#conf t Enter configuration commands, one per line. End with CNTL/Z. Router(config)#interface serial0/0/0 Router(config-if)#ip address 192.168.1.249 255.255.255.252 Router(config-if)#clock rate 64000 Router(config-if)#bandwidth 64

Router(config-if)#balldwidth 04 Router(config-if)#no shutdown

Router(config-if)#no shute( Router(config-if)#exit

Router(config)#interface serial0/0/1

Router(config-if)#ip address 192.168.1.254 255.255.255.252

Router(config-if)#clock rate 64000 This command applies only to DCE interfaces Router(config-if)#no shutdown %LINK-5-CHANGED: Interface Serial0/0/1, changed state to down Router(config-if)#exit Router(config)#exit Router# %SYS-5-CONFIG\_I: Configured from console by console

### Router1:

Continue with configuration dialog? [yes/no]: n Press RETURN to get started! Router>en Router#conf t Enter configuration commands, one per line. End with CNTL/Z.

Router(config)#interface serial0/0/0 Router(config-if)#ip address 192.168.1.250 255.255.255.252 Router(config-if)#no shutdown Router(config-if)#exit

Router(config)#interface serial0/0/1 Router(config-if)#ip address 192.168.1.246 255.255.255.252 Router(config-if)#clock rate 64000 Router(config-if)#bandwidth 64 Router(config-if)#no shutdown Router(config-if)#exit

### **Router2:**

Continue with configuration dialog? [yes/no]: n Press RETURN to get started! Router>en Router#conf t Enter configuration commands, one per line. End with CNTL/Z.

Router(config)#interface fastethernet0/0 Router(config-if)#ip address 20.0.0.1 255.0.0.0 Router(config-if)#no shutdown Router(config-if)#exit

Router(config)#interface serial0/0/0 Router(config-if)#ip address 192.168.1.245 255.255.255.252 Router(config-if)#no shutdown Router(config-if)#exit

Router(config)#interface serial0/0/1 Router(config-if)#ip address 192.168.1.253 255.255.255.252 Router(config-if)#no shutdown Router(config-if)#exit Router(config)#exit

#### **Router rip:**

#### **Router0:**

Router(config)#router rip Router(config-router)#network 10.0.0.0 Router(config-router)#network 192.168.1.252 Router(config-router)#network 192.168.1.248

#### **Router1:**

Router(config)#router rip Router(config-router)#network 192.168.1.244 Router(config-router)#network 192.168.1.248

#### **Router2:**

Router(config)#router rip Router(config-router)#network 20.0.00 Router(config-router)#network 192.168.1.252 Router(config-router)#network 192.168.1.244

C:\>tracert 10.0.0.2 Tracing route to 10.0.0.2 over a maximum of 30 hops: 1 1 ms 4 ms 4 ms 10.0.0.2 Trace complete.

#### **OUTPUT:**

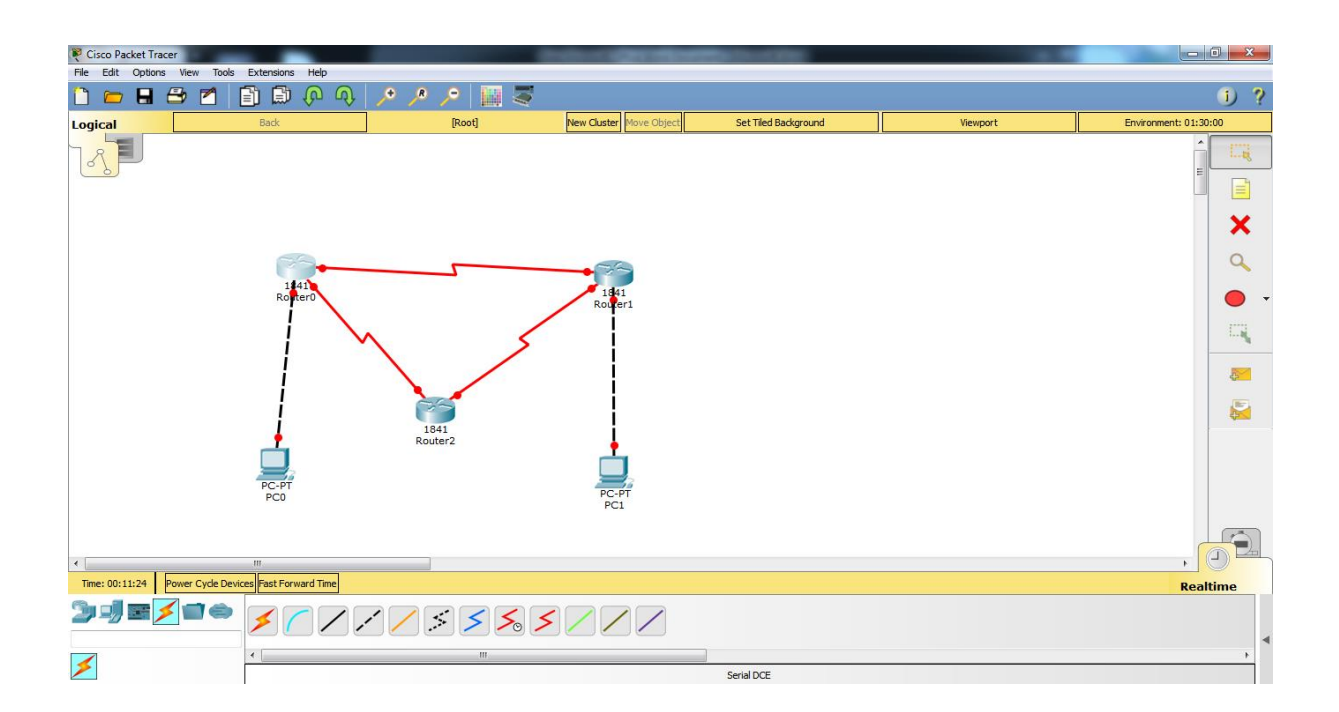

| Rest Cisco Packet Tracer       |                                                |                          | - door a generation of  | and an extension of the second second second second second second second second second second second second se |        |            |
|--------------------------------|------------------------------------------------|--------------------------|-------------------------|----------------------------------------------------------------------------------------------------|--------|------------|
| Pile Edit Options View Tools   |                                                |                          |                         |                                                                                                    |        | <b>1 2</b> |
|                                |                                                |                          | New Charles Mana Object | ast Tied Parlins and                                                                                           | Wannak | U f        |
|                                | BSU<br>Set<br>Royler0<br>PCC-PT<br>PC0         | poor<br>1841<br>Roouter2 | PC-PT<br>PC1            |                                                                                                    | VERGUL |            |
| Time: 00:34:09 Power Cycle Dev | III                                            |                          |                         |                                                                                                    |        |            |
| ŊJ <b>U</b> ♦                  | <u>× / / / / / / / / / / / / / / / / / / /</u> | \$ <b>\$ \$</b> \$       |                         |                                                                                                    |        | Keatume    |
| >                              |                                                | m                        |                         | Serial DCE                                                                                                    |        | Þ          |

| PC0                                     |                          |
|-----------------------------------------|--------------------------|
| Physical Config Desktop Attributes Soft | tware/Services           |
| IP Configuration                        |                          |
| IP Configuration                        |                          |
| O DHCP                                  | Static                   |
| IP Address                              | 10.0.0.2                 |
| Subnet Mask                             | 255.0.0.0                |
| Default Gateway                         | 10.0.0.1                 |
| DNS Server                              |                          |
| IPv6 Configuration                      |                          |
| O DHCP O Auto Co                        | nfig                     |
| IPv6 Address                            |                          |
| Link Local Address                      | FE80::2E0:8FFF:FE57:9956 |
| IPv6 Gateway                            |                          |
| IPv6 DNS Server                         |                          |
|                                         |                          |
|                                         |                          |
|                                         |                          |
| П Тор                                   |                          |
|                                         |                          |

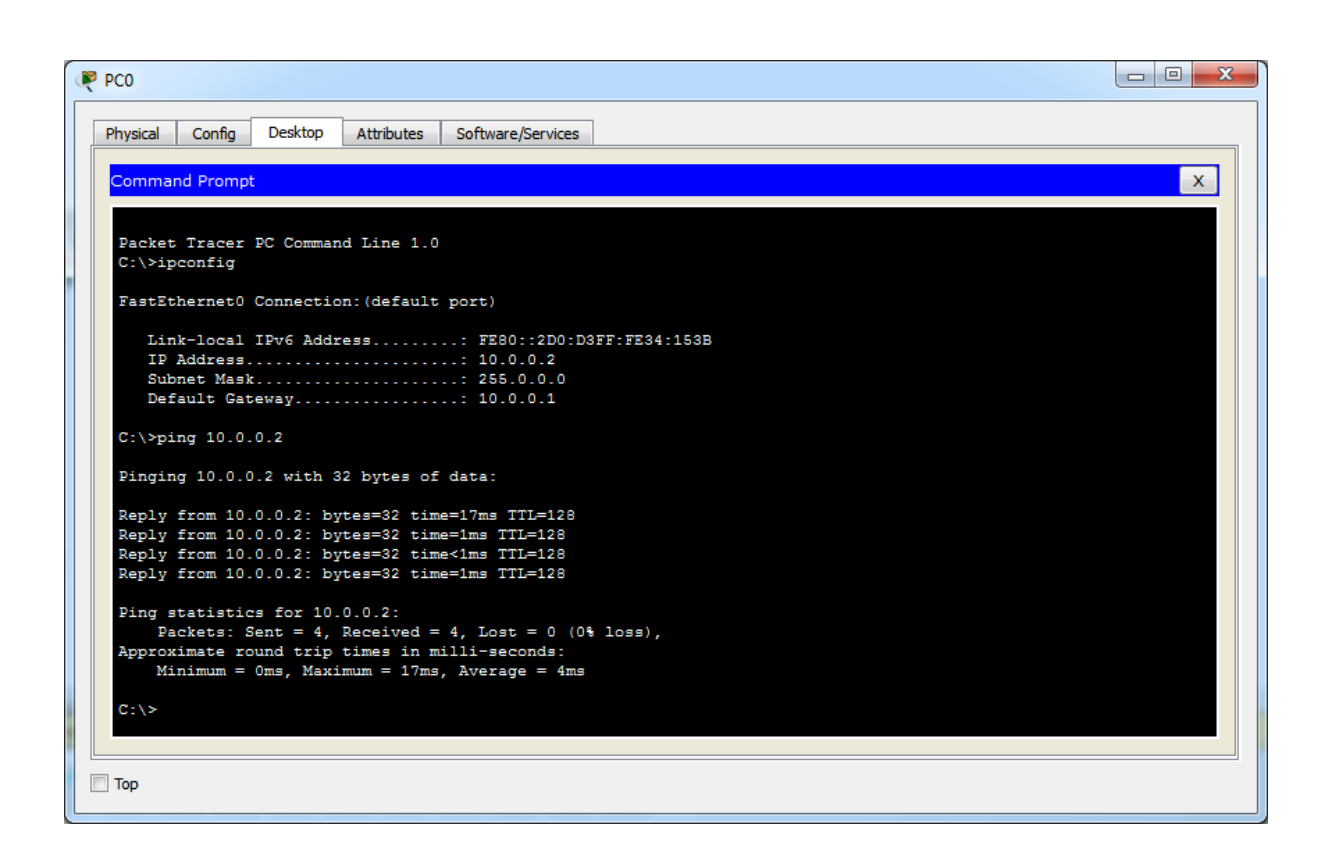

### **RESULT:**

Thus the configuration and troubleshooting of RIPv2 is successfully implemented.

# EX.NO:7 VERIFY STATIC & DEFAULT ROUTE DATE : 05-02-2018

#### AIM:

To perform and verify routing configuration task for a static and default router given.

#### **ALGORITHM:**

Step 1: start the configuration.

- Step 2: Click start-> All programs-> cisco packet tracer.
- Step 3: Create topology with router generic switch 2960 and pc connections using copper cross wire.
- Step 4: CLI will normally appear in user mode. Use the command "enable" and "conf t" to privileged and global configuration mode.
- Step 5: Declare host name and use the command Banner not d\*word\* to display the word.
- Step 6: Using the cmd interface serial 0/0/0 and 0/0/1 and dsp the cmd show control serial 0/0/0.
- Step 7: To perform the routing operation static router-> set a ip routing. Default route->set the packet seta new ip routing no route->set a new ip routing

Step 8: Use ping command to view the results.

Step 9: Stop the process.

## **CODING**

### **Router0:**

Continue with configuration dialog? [yes/no]: n

press RETURN to get started!

Router>en Router#conf t Enter configuration commands, one per line. End with CNTL/Z. Router(config)#interface fastethernet0/0 Router(config-if)#ip address 10.0.0.2 255.0.0.0 Router(config-if)#no shutdown Router(config-if)#exit Router(config)#exit Router#show controllers serial0/0/0 Interface Serial0/0/0 Hardware is PowerQUICC MPC860 DTE V.35 TX and RX clocks detected idb at 0x81081AC4, driver data structure at 0x81084AC0 SCC Registers: General [GSMR]=0x2:0x00000000, Protocol-specific [PSMR]=0x8 Events [SCCE]=0x0000, Mask [SCCM]=0x0000, Status [SCCS]=0x00 Transmit on Demand [TODR]=0x0, Data Sync [DSR]=0x7E7E **Interrupt Registers:** Config [CICR]=0x00367F80, Pending [CIPR]=0x0000C000 Mask [CIMR]=0x00200000, In-srv [CISR]=0x00000000 Command register [CR]=0x580 Port A [PADIR]=0x1030, [PAPAR]=0xFFFF [PAODR]=0x0010, [PADAT]=0xCBFF Port B [PBDIR]=0x09C0F, [PBPAR]=0x0800E [PBODR]=0x00000, [PBDAT]=0x3FFFD Port C [PCDIR]=0x00C, [PCPAR]=0x200 [PCSO]=0xC20, [PCDAT]=0xDF2, [PCINT]=0x00F **Receive Ring** rmd(68012830): status 9000 length 60C address 3B6DAC4 rmd(68012838): status B000 length 60C address 3B6D444 **Transmit Ring** tmd(680128B0): status 0 length 0 address 0 tmd(680128B8): status 0 length 0 address 0 Router#conf t

Enter configuration commands, one per line. End with CNTL/Z. Router(config)#interface serial0/0/0 Router(config-if)#ip address 192.168.0.253 255.255.255.252 Router(config-if)#clock rate 64000 This command applies only to DCE interfaces Router(config-if)#bandwidth 64 Router(config-if)#no shutdown %LINK-5-CHANGED: Interface Serial0/0/0, changed state to down Router(config-if)#exit

# Router1:

Continue with configuration dialog? [yes/no]: n Press RETURN to get started! Router>en Router#conf t Enter configuration commands, one per line. End with CNTL/Z. Router(config)#interface serial0/0/0 Router(config-if)#ip address 192.168.0.254 255.255.255.252 Router(config-if)#no shutdown Router(config-if)#exit Router(config)#interface serial0/0/1 Router(config-if)#ip address 192.168.0.249 255.255.255.252 Router(config-if)#clock rate 64000 This command applies only to DCE interfaces Router(config-if)#bandwidth 64 Router(config-if)#no shutdown %LINK-5-CHANGED: Interface Serial0/0/1, changed state to down Router(config-if)#exit

# **Router2:**

Continue with configuration dialog? [yes/no]: n Press RETURN to get started! Router>en Router#conf t Enter configuration commands, one per line. End with CNTL/Z. Router(config)#interface serial0/0/0 Router(config-if)#ip address 192.168.0.250 255.255.255.252 Router(config-if)#no shutdown Router(config-if)#exit Router(config)#interface serial0/0/1 Router(config-if)#ip address 192.168.0.245 255.255.255.252 Router(config-if)#clock rate 64000 This command applies only to DCE interfaces Router(config-if)#bandwidth 64 Router(config-if)#no shutdown Router(config-if)#exit

Router(config)#

### **Router3:**

Continue with configuration dialog? [yes/no]: n Press RETURN to get started! Router>en Router#conf t Enter configuration commands, one per line. End with CNTL/Z. Router(config)#interface fastethernet0/0 Router(config-if)#ip address 20.0.0.1 255.0.0.0 Router(config-if)#no shutdown Router(config-if)#no shutdown Router(config)#interface serial0/0/0 Router(config)#interface serial0/0/0 Router(config-if)#ip address 192.168.0.246 255.255.255.252 Router(config-if)#no shutdown Router(config-if)#no shutdown Router(config-if)#no shutdown Router(config-if)#exit

# Static route

**Router0:** 

Router(config)#ip route 20.0.0.0 255.0.0.0 192.168.0.254

### Router1:

Router(config)#ip route 10.0.0.0 255.0.0.0 192.168.0.253 Router(config)#ip route 20.0.0.0 255.0.0.0 192.168.0.250

#### **Router2:**

Router(config)#ip route 10.0.0.0 255.0.0.0 192.168.0.249 Router(config)#ip route 20.0.0.0 255.0.0.0 192.168.0.246

#### **Router3:**

Router(config)#ip route 10.0.0.0 255.0.0.0 192.168.0.245

# No route:

#### **Router0:**

Router(config)#no ip route 20.0.0.0 255.0.0.0 192.168.0.254

#### **Router1:**

Router(config)#no ip route 10.0.0.0 255.0.0.0 192.168.0.253 Router(config)#no ip route 20.0.0.0 255.0.0.0 192.168.0.250

#### **Router2:**

Router(config)#no ip route 10.0.0.0 255.0.0.0 192.168.0.249 Router(config)# no ip route 20.0.0.0 255.0.0.0 192.168.0.246

#### **Router3:**

Router(config)#no ip route 10.0.0.0 255.0.0.0 192.168.0.245

#### **Default route:**

#### **Router0:**

Router(config)#ip route 0.0.0.0 0.0.0.0 192.168.0.254

#### **Router1:**

Router(config)#ip route 0.0.0.0 0.0.0.0 192.168.0.253 Router(config)#ip route 0.0.0.0 0.0.0.0 192.168.0.250

#### **Router2:**

Router(config)#ip route 0.0.0.0 0.0.0.0 192.168.0.249 Router(config)#ip route 0.0.0.0 0.0.0.0 192.168.0.246

#### **Router3:**

Router(config)#ip route 0.0.0.0 0.0.0.0 192.168.0.245

# **Command prompt:**

Packet Tracer PC Command Line 1.0

C:\>ipconfig

FastEthernet0 Connection:(default port)

Link-local IPv6 Address.....: FE80::20C:85FF:FE3D:DA76 IP Address.....: 20.0.0.2 Subnet Mask.....: 255.0.0.0 Default Gateway.....: 10.0.0.1

C:\>ipconfig

FastEthernet0 Connection:(default port)

Link-local IPv6 Address.....: FE80::20C:85FF:FE3D:DA76 IP Address.....: 20.0.0.2

| Subnet Mask     | : 255.0.0.0 |
|-----------------|-------------|
| Default Gateway | : 20.0.0.1  |

#### **Static route:**

C:\>ping 10.0.0.2

Pinging 10.0.0.2 with 32 bytes of data:

Reply from 10.0.0.2: bytes=32 time=4ms TTL=252 Reply from 10.0.0.2: bytes=32 time=6ms TTL=252 Reply from 10.0.0.2: bytes=32 time=3ms TTL=252 Reply from 10.0.0.2: bytes=32 time=3ms TTL=252

Ping statistics for 10.0.0.2: Packets: Sent = 4, Received = 4, Lost = 0 (0% loss), Approximate round trip times in milli-seconds: Minimum = 3ms, Maximum = 6ms, Average = 4ms

#### **Default route:**

C:\>ping 10.0.0.2

Pinging 10.0.0.2 with 32 bytes of data:

Reply from 10.0.0.2: bytes=32 time=4ms TTL=252 Reply from 10.0.0.2: bytes=32 time=5ms TTL=252 Reply from 10.0.0.2: bytes=32 time=5ms TTL=252 Reply from 10.0.0.2: bytes=32 time=5ms TTL=252

Ping statistics for 10.0.0.2: Packets: Sent = 4, Received = 4, Lost = 0 (0% loss), Approximate round trip times in milli-seconds: Minimum = 4ms, Maximum = 5ms, Average = 4ms

## **OUTPUT:**

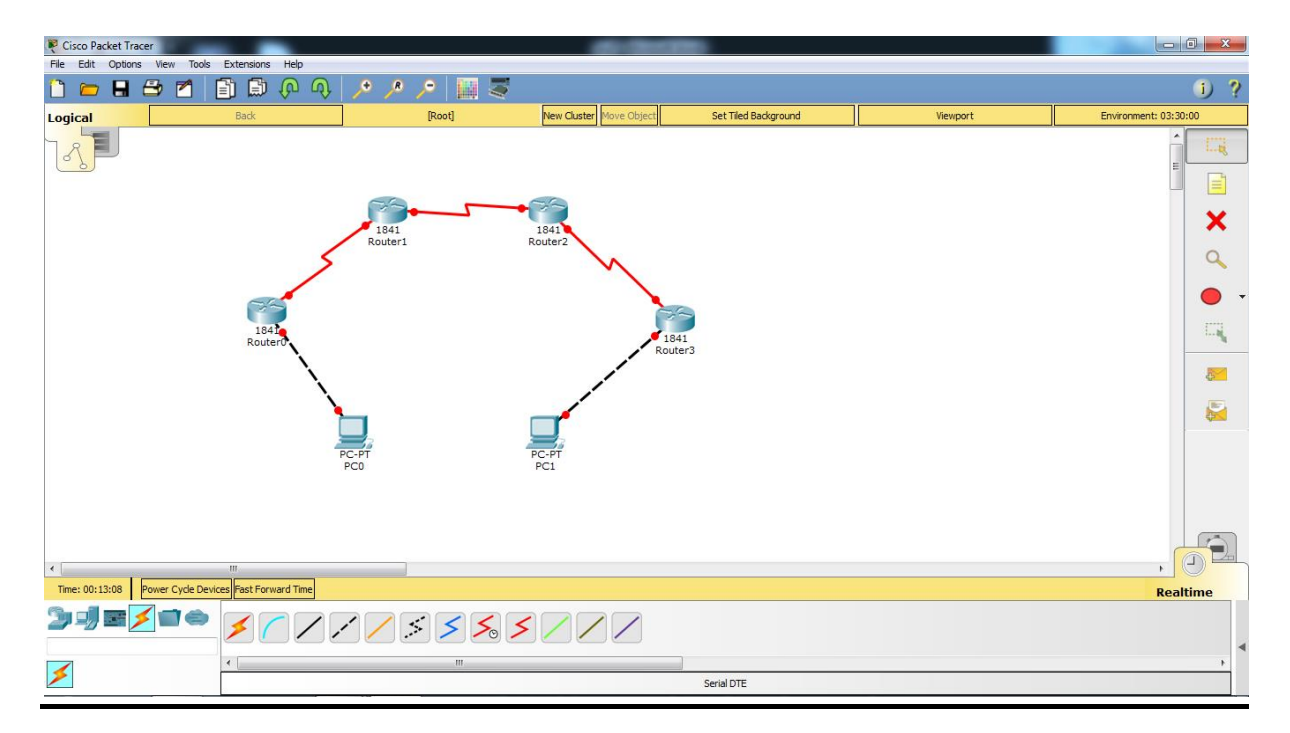

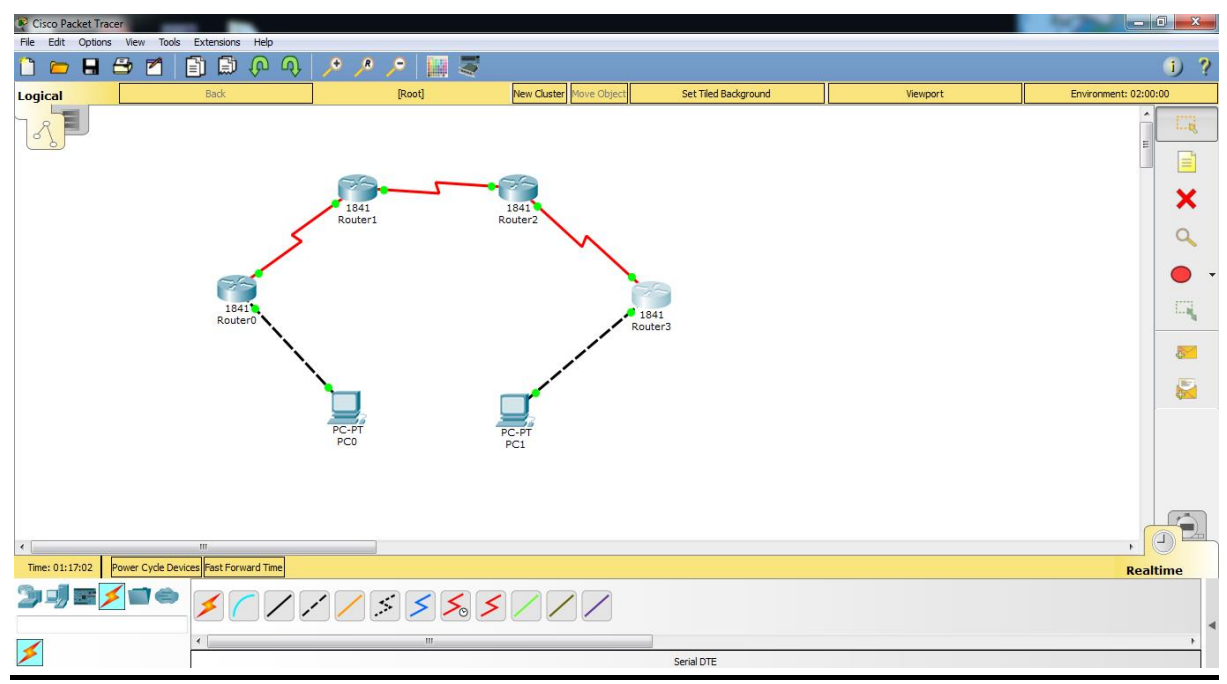

### **RESULT:**

Thus the static and default routing has been successfully done.

# EX.NO:8 VERIFY AND TROUBLESHOOT NAT OPERATION

DATE: 13-02-2018

#### AIM:

To configure verify and trouble shoot NAT operation for data router.

#### **ALGORITHM:**

Step 1: start the configuration.

- Step 2: Click start-> All programs-> cisco packet tracer.
- Step 3: Create topology with router generic switch 2960 and pc connections using copper cross wire.
- Step 4: CLI will normally appear in user mode. Use the command "enable" and "conf t" to privileged and global configuration mode.

Step 5: Connect the router using wire and local and global network connection.

Step 6: Declare the ip address for the router and end it.

Step 7: Set no ip routing for default gateway and then debug IPICNP.

Step 8: Declare the Nat function connection and then view result in ping.

Step 9: Stop the process.

# **CODING:**

# **Router0:**

Continue with configuration dialog? [yes/no]: n

Press RETURN to get started!

Router>en

Router#conf t Enter configuration commands, one per line. End with CNTL/Z. Router(config)#interface fastethernet0/0 Router(config-if)#ip address 10.0.0.1 255.255.255.0 Router(config-if)#no shutdown Router(config-if)#end Router#copy running-config startup-config Destination filename [startup-config]? Building configuration... [OK]

# **Router1:**

Continue with configuration dialog? [yes/no]: n Press RETURN to get started! Router>en Router#conf t Enter configuration commands, one per line. End with CNTL/Z. Router(config)#interface fastethernet0/0 Router(config-if)#ip address 10.0.0.2 255.255.255.0 Router(config-if)#no shutdown Router(config-if)#exit Router(config)#interface fastethernet0/1 Router(config-if)#ip address 212.100.100.2 255.255.255.0 Router(config-if)#no shutdown Router(config-if)#end Router#copy running-config startup-config Destination filename [startup-config]? Building configuration... [OK]

## **Router2:**

Continue with configuration dialog? [yes/no]: n Press RETURN to get started! Router>en Router#conf t Enter configuration commands, one per line. End with CNTL/Z. Router(config)#interface fastethernet0/0 Router(config-if)#ip address 212.100.100.1 255.255.255.0 Router(config-if)#no shutdown Router(config-if)#end Router(config-if)#end Router#copy running-config startup-config Destination filename [startup-config]? Building configuration... [OK]

# No ip routing:

## **Router0:**

Router>en

Router#config t

Enter configuration commands, one per line. End with CNTL/Z. Router(config)#no ip routing Router(config)#ip default-gateway 10.0.0.2

# **Router2:**

Router#conf t Enter configuration commands, one per line. End with CNTL/Z. Router(config)#no ip routing Router(config)#ip default-gateway 212.100.100.2

# **Debug ipicmp:**

### **Router0:**

Router#debugipicmp ICMP packet debugging is on Router#ping 212.100.100.1 Type escape sequence to abort. Sending 5, 100-byte ICMP Echos to 212.100.100.1, timeout is 2 seconds: ...! ICMP: echo reply rcvd, src 212.100.100.1, dst 10.0.0.1 ! Success rate is 40 percent (2/5), round-trip min/avg/max = 0/0/0 ms Router# ICMP: echo reply rcvd, src 212.100.100.1, dst 10.0.0.1

### 2. Ping after NAT function:

Router#ping 212.100.100.1

Type escape sequence to abort.

Sending 5, 100-byte ICMP Echos to 212.100.100.1, timeout is 2 seconds: ! ICMP: echo reply rcvd, src 212.100.100.1, dst 10.0.0.1 ! ICMP: echo reply rcvd, src 212.100.100.1, dst 10.0.0.1 ! ICMP: echo reply rcvd, src 212.100.100.1, dst 10.0.0.1 ! Success rate is 80 percent (4/5), round-trip min/avg/max = 0/0/0 ms Router# ICMP: echo reply rcvd, src 212.100.100.1, dst 10.0.0.1

### **Router2:**

Router#debugipicmp ICMP packet debugging is on Router#ping 212.100.100.1 Type escape sequence to abort. Sending 5, 100-byte ICMP Echos to 212.100.100.1, timeout is 2 seconds: ! ICMP: echo reply sent, src 212.100.100.1, dst 212.100.100.1 ICMP: echo reply rcvd, src 212.100.100.1, dst 212.100.100.1 ! ICMP: echo reply sent, src 212.100.100.1, dst 212.100.100.1 ! ICMP: echo reply rcvd, src 212.100.100.1, dst 212.100.100.1 ! ICMP: echo reply sent, src 212.100.100.1, dst 212.100.100.1 ! ICMP: echo reply rcvd, src 212.100.100.1, dst 212.100.100.1 ! !
Success rate is 100 percent (5/5), round-trip min/avg/max = 1/4/12 ms
Router#
ICMP: echo reply sent, src 212.100.100.1, dst 212.100.100.1
ICMP: echo reply rcvd, src 212.100.100.1, dst 212.100.100.1

# **NAT Function:**

Router>en

Router#conf t Enter configuration commands, one per line. End with CNTL/Z. Router(config)#interface fastethernet0/0 Router(config-if)#ipnat inside Router(config)#interface fastethernet0/1 Router(config)#interface fastethernet0/1 Router(config-if)#ipnat outside Router(config)#ipnat inside source static 10.0.0.1 212.100.100.10 Router(config)#ipnat inside source static 10.0.0.1 212.100.100.10 Router(config)#end Router#copy running-config startup-config Destination filename [startup-config]? Building configuration... [OK] Router#

# NAT Result:

Router#showipnat translationsProInside globalInside localOutside localOutside global---212.100.100.1010.0.0.1------

# **OUTPUT:**

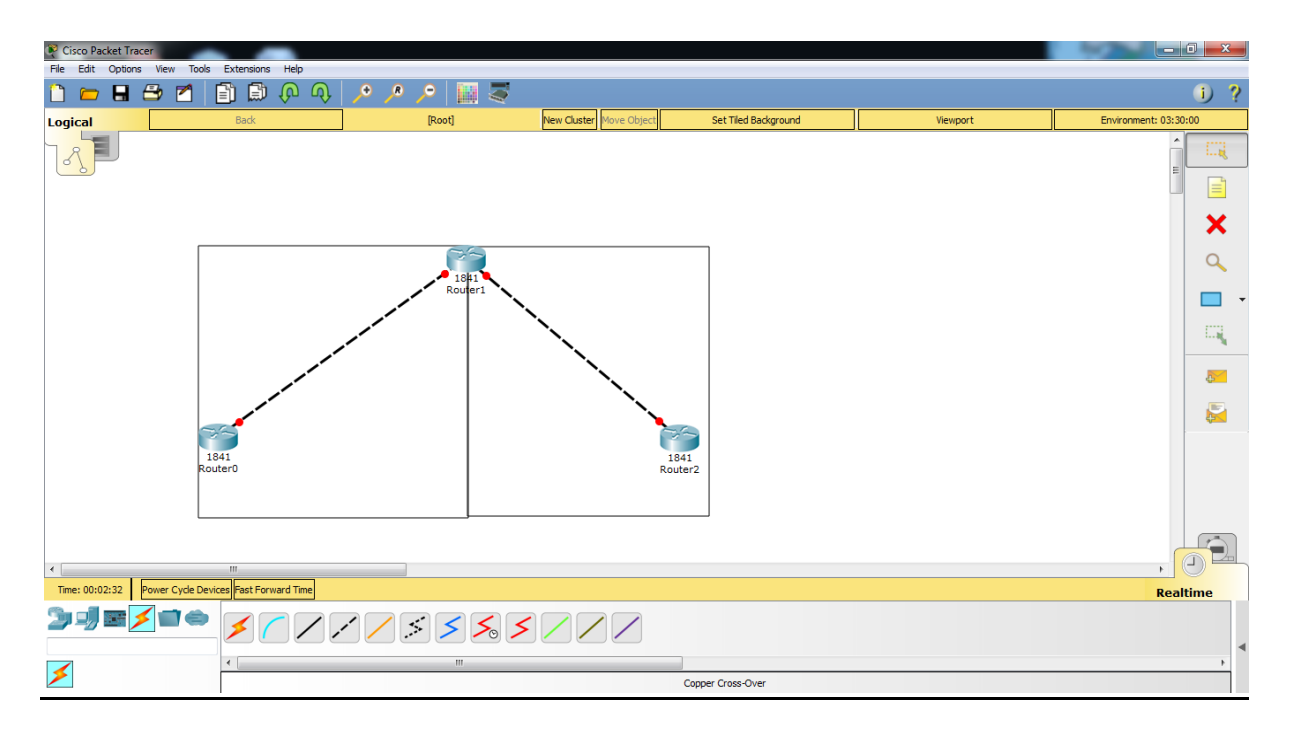

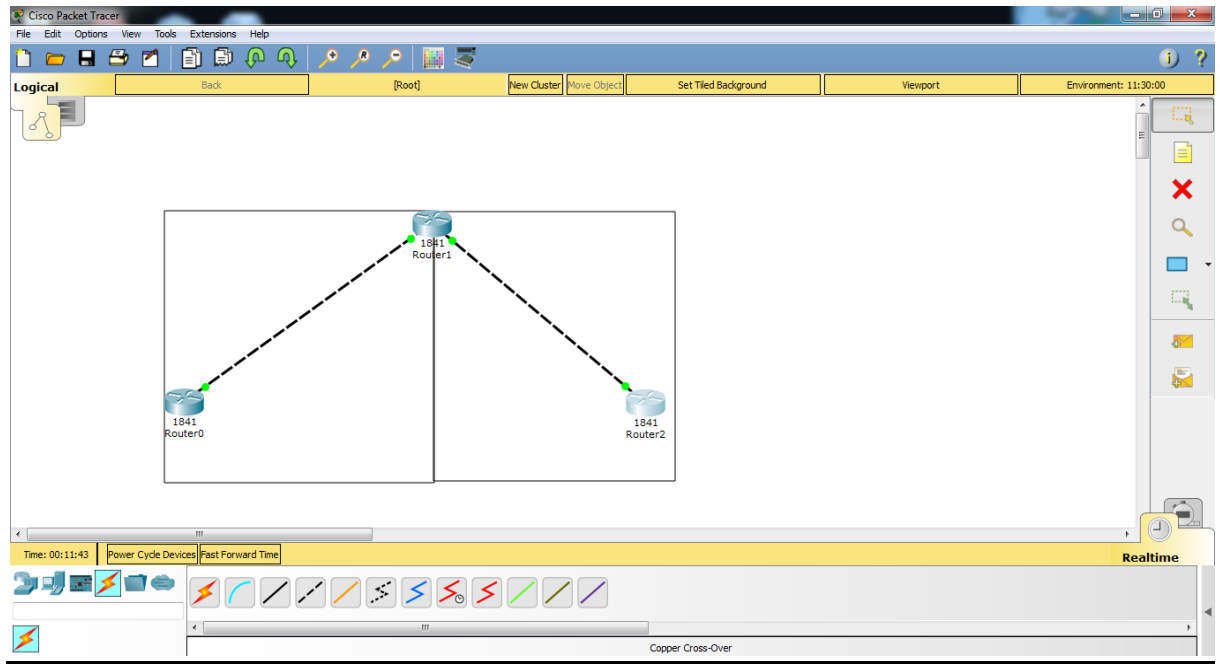

### **RESULT:**

Thus the verification and troubleshooting of NAT operation on a router has been successfully done.

# EX.NO:9 PPP CONNECTION BETWEEN ROUTERS DATE : 13-03-2018

#### <u>AIM:</u>

To configure and verify a PPP connection between routers.

#### **ALGORITHM:**

- Step 1: start the configuration.
- Step 2: Click start-> All programs-> cisco packet tracer.
- Step 3: Create topology with router generic switch 2960 and pc connections using copper cross wire.
- Step 4: CLI will normally appear in user mode. Use the command "enable" and "conf t" to privileged and global configuration mode.
- Step 5: Declare host name and use the command Banner not d\*word\* to display the word.
- Step 6: Use a command interface serial 0/0/0 to declare IP address.

Step 7: Use a command encapsulation ppp and clock rate and no shutdown.

Step 8: Use a command copy run start and show run to display output.

Step9: Router 1 is as same as router 0 for process

Step10: Stop the process

# **CODING**

### Router 0:

Continue with configuration dialog? [yes/no]: n Press RETURN to get started! Router>en Router#clock set 02:21:24 23 jan 2018 Router#conf t Enter configuration commands, one per line. End with CNTL/Z. Router(config)#hostname ro1 ro1(config)#banner motd \*hai\* ro1(config)#enable password cisco ro1(config)#enable secret msc ro1(config)#line console 0 ro1(config-line)#login % Login disabled on line 0, until 'password' is set ro1(config-line)#password sindhu ro1(config-line)#exit ro1(config)#interface serial0/0/0 ro1(config-if)#ip address 10.0.0.1 255.0.0.0 ro1(config-if)#encapsulation ppp ro1(config-if)#clock rate 9600 This command applies only to DCE interfaces ro1(config-if)#no shutdown %LINK-5-CHANGED: Interface Serial0/0/0, changed state to down ro1(config-if)#exit ro1(config)#exit ro1# %SYS-5-CONFIG\_I: Configured from console by console

#### **Router1:**

Continue with configuration dialog? [yes/no]: n Press RETURN to get started! Router>en Router#conf t Enter configuration commands, one per line. End with CNTL/Z. Router(config)#hostname ro2 ro2(config)#banner motd \*hello\* ro2(config)#interface serial 0/0/0 ro2(config-if)#ip address 10.0.0.5 255.0.0.0 ro2(config-if)#encapsulation ppp ro2(config-if)#encapsulation ppp ro2(config-if)#clock rate 1200 ro2(config-if)#no shutdown ro2(config-if)# %LINK-5-CHANGED: Interface Serial0/0/0, changed state to up %LINEPROTO-5-UPDOWN: Line protocol on Interface Serial0/0/0, changed state to up ro2(config-if)#exit ro2(config)#exit ro2(config)#exit ro2# %SYS-5-CONFIG\_I: Configured from console by console

#### copy run start: Router0:

ro1#copy run start Destination filename [startup-config]? Building configuration... [OK] **Router1:** ro2#copy run start Destination filename [startup.config]?

Destination filename [startup-config]? Building configuration... [OK]

#### show run: Router0:

```
ro1#show run
Building configuration...
Current configuration : 807 bytes
version 12.4
no service timestamps log datetimemsec
no service timestamps debug datetimemsec
no service password-encryption
!
hostname rol
١
enable secret 5 $1$mERr$A1hH/m/xInQUEVJndVBxy/
enable password cisco
1
١
```

```
!
!
no ipcef
--More—
```

### **Router1:**

```
ro2#show run
Building configuration...
Current configuration : 731 bytes
!
version 12.4
no service timestamps log datetimemsec
no service timestamps debug datetimemsec
no service password-encryption
!
hostname ro2
!
١
no ipcef
no ipv6 cef
!
1
```

--More—

# **OUTPUT:**

| R Cisco Packet Tracer                                                                                      |                       |                 | and the state           |                      |          | - 0 <b>- X</b>        |
|----------------------------------------------------------------------------------------------------|-----------------------|-----------------|-------------------------|----------------------|----------|-----------------------|
| File Edit Options View Tools                                                                               | Extensions Help       |                 |                         |                      |          | () <b>?</b>           |
| Logical                                                                                                    | Back                  | [Root]          | New Cluster Move Object | Set Tiled Background | Viewport | Environment: 08:30:00 |
| 1841<br>Router0                                                                                            | •5                    | 1841<br>Router1 |                         |                      |          |                       |
| Time: 00:46:29         Power Cycle Dev           29         29         20         21         21         22 | iii fast Forward Time | //:5%5          |                         |                      |          | Realtime              |
| <                                                                                                    | •                     | m               |                         |                      |          |                       |
|                                                                                                    |                       |                 |                         | Serial DTF           |          |                       |

| R Cisco Packet Tracer                                                                |                        |                 | and the state           |                      |          |                       |
|--------------------------------------------------------------------------------------|------------------------|-----------------|-------------------------|----------------------|----------|-----------------------|
| File Edit Options View Tools                                                         | Extensions Help        | • R • 📰 🗮       |                         |                      |          | () 2                  |
|                                                                                      | Back                   | [Root]          | New Cluster Move Object | Set Tiled Background | Viewport | Environment: 06:30:00 |
| 1941<br>RouterO                                                                      |                        | 1841<br>Router1 |                         |                      |          |                       |
| <ul> <li>Time: 00:44:47</li> <li>Power Cyde Devi</li> <li>Power Cyde Devi</li> </ul> | cess Fast Forward Time |                 |                         |                      |          | , Paltime             |
| _                                                                                    |                        |                 |                         |                      |          | 4                     |
| ×                                                                                    | •                      | m               |                         | Serial DTE           |          | b l                   |

# **RESULT:**

Thus the configuration and verification of a PPP connection between the routers has been successfully done.